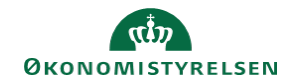

## CAMPUS Miniguide: En konkret lederes medarbejdere

Denne guide viser, hvordan man kan få vist en leders medarbejdere.

| 1. Klik på menuen i øverste ve | enstre hjørne og vælg Admin                 | ■ CAMPUS a Admin                                          |
|--------------------------------|---------------------------------------------|-----------------------------------------------------------|
| 2. Vælg Personadmin.           | Personadmin.<br>Administrerer brugerprofile | er, herunder visning af kompetencer og andre aktiviteter. |
| 3. Klik på Administrer persor  | Startside for personer                      |                                                           |
|                                |                                             | ✓ Administrer personer                                    |
| 4. Fremsøg lederen i Leder fe  | eltet Søg i interne persone                 | r                                                         |
|                                | Personnr.                                   | Brugernavn Q Q Fornavn                                    |
|                                |                                             | SØG                                                       |

5. En resultatliste med alle medarbejderne under denne leder vises

Det er muligt at eksportere filen til Excel. Dette gøres ved at trykke på Eksport i højre side.

| øgeresultater |         |            |                | Ny intern person   Udskriv   Ek |                |             |                                           |
|---------------|---------|------------|----------------|---------------------------------|----------------|-------------|-------------------------------------------|
| Efternavn     | Fornavn | Brugernavn | E-mail         | Person-ID                       | Organisation   | Leders navn | Vis                                       |
| USER-22       | TR      | TR-USER-22 | danai@modst.dk | 1955457360                      | Organisation_2 | TR USER-20  | Rediger pro<br>Profilsnaps<br>Fuld profil |
| USER-17       | TR      | TR-USER-17 | danai@modst.dk | 9730223642                      | Organisation_2 | TR USER-15  | Rediger pro<br>Profilsnaps<br>Fuld profil |
|               |         |            |                |                                 |                |             | Rediger pro                               |